## Instruction on passing KYC procedure for the participant of the Cryptaur project

## Passing the procedure through Cryptaur Ether Wallet

1. Log it to your Cryptaur investor account at http://wallet.cryptaur.com, specifying your e-mail and password.

| ← → C 🕯 Защищено   https://wallet.cryptaur.com/investor/login |                            |             | Q <b>0-</b> | © ☆ 🖻 | <b>K</b> : |
|---------------------------------------------------------------|----------------------------|-------------|-------------|-------|------------|
| <b>crypt</b> aur                                              |                            | LOG         | IN REGISTER |       | <b>~</b>   |
|                                                               | CRYPTAUR LOGIN             |             |             |       |            |
|                                                               | Email                      |             |             |       |            |
|                                                               | Password                   |             |             |       |            |
|                                                               | LOGIN                      |             |             |       |            |
|                                                               | Forgot your account login? |             |             |       |            |
|                                                               | RECOVER                    |             |             |       |            |
|                                                               | Not a member yet?          |             |             |       |            |
|                                                               | REGISTER                   |             |             |       |            |
|                                                               |                            |             |             |       |            |
|                                                               |                            |             |             |       |            |
| Copyright © 2017. All right reserved.                         |                            | Terms and C | onditions   |       | -          |

2. Agree with passing the KYC procedure in your account. After that you will be redirected to the verification page.

| P. PROVER: Investors                            | × Cryptaur - Dashboard ×                                                                                                    |                                                                                                    |                                                                                                    |                        | Але                                     |
|-------------------------------------------------|----------------------------------------------------------------------------------------------------|----------------------------------------------------------------------------------------------------|----------------------------------------------------------------------------------------------------|------------------------|-----------------------------------------|
| cryptaur                                        | DASHBOARD                                                                                                    | TRANSACTIONS HISTORY                                                                                                    | CRYPTAUR ETHER WALLET                                                                                                    | SETTINGS               |                                         |
| Total tokens minted To<br>CPT<br>27 662 180 148 | ATTENTION!<br>Vou own PROOF tokens which will<br>transfer you need to fill in the KYC<br>PROOF tokens will be blocked on<br>redirected to the page with the KY<br>you will be given PROOF tokens in<br>generated automatically and acce | be soon transferred from Ethereum<br>(Know Your Customer) standard for<br>your wallet before the end of the KYY<br>C form on the PROVER project webs<br>NEM blockchain. Please notify that<br>ssible through the Cryptaur participa<br>GREE. NOT NOW. | to NEM blockchain. To make a<br>m . If you want to do this now, the<br>procedure, and you will be<br>ite. After the end of the procedure<br>your wallet in NEM blockchain will be<br>int's account. | M<br>ed<br>7 <b>34</b> | Total XRP<br>contributed<br>XRP 353 174 |
| 🖀 3563.938917 CPT                               |                                                                                                    | <b>e</b> 0.                                                                                                    | 00000000 ETH                                                                                                    |                        |                                         |
| CONTRIBUTED                                     |                                                                                                    |                                                                                                    | Split bounty between rei                                                                                                    | invest and withd       | raw                                     |
| ETH                                             | 0.0090                                                                                                    | Part to rei                                                                                                    | nvest: 0.00000000                                                                                                    |                        |                                         |
| BTC                                             | 0.0000                                                                                                    | Part to wit                                                                                                    | hdraw: 0.00000000                                                                                                    |                        |                                         |
| XEM                                             | 0.0000                                                                                                    |                                                                                                    |                                                                                                    |                        |                                         |
| XRP                                             | 25.0218                                                                                                    |                                                                                                    | Drag slider to ac                                                                                                    | djust values           |                                         |
| WITHDRAWN                                       | 0.0014 ETH                                                                                                    |                                                                                                    | REINVEST, WI                                                                                                    | THDRAW                 |                                         |
|                                                 |                                                                                                    | MY CONTRIBUTION                                                                                                    |                                                                                                    |                        |                                         |
|                                                 |                                                                                                    |                                                                                                    |                                                                                                    |                        |                                         |

3. Confirm the information on verification page.

| P. PROVER: Investors     | ×                                                                                    | Але                                   |
|--------------------------|--------------------------------------------------------------------------------------|---------------------------------------|
| C O prover/investors.php |                                                                                      | ○ ☆ 🖸 🖉 🏘 🗳 🖤                         |
| PROVER.                  | Investors verification                                                               | X TSA whitepaper onepager three-pager |
|                          | 357 (!) Without all this info we can not transf<br>PROOF form Ethereum to NEM playfe | fer your ), 0000000                   |
|                          | 358 O Thank you                                                                      | 0.0000000                             |
|                          | 359 O According our residens we have to verify our project p                         | participants 0.0000000                |
|                          | 360 O Please complete all fields at the form:                                        | 6.0000000                             |
|                          | 361 O • email                                                                        | 0.0000000                             |
|                          | 362 O • ETH wallet                                                                   | 1.5000000                             |
|                          | 363 O                                                                                | 4.89822850                            |
|                          | 364 O Personal Info                                                                  | 63199132                              |
|                          | 365 O                                                                                | 0.0000000                             |
|                          | 366 O IVAN                                                                           |                                       |
|                          | 367 O                                                                                | 3.34082247                            |
|                          | 368 0                                                                                | . 0000000                             |
|                          | 369 O                                                                                | 2.00000000                            |
|                          | 370 0                                                                                |                                       |
|                          | 371 O ivanov@inan.com                                                                | 5,5000000                             |
|                          | 372 0                                                                                | 8,06541250                            |
|                          | 373 0                                                                                | 0000000                               |
|                          | ETH 0x800927e3919bf08cd2f11237dc56379a3d644e7                                        | 78                                    |
|                          | 375 0                                                                                | 0000000                               |
|                          | NBOBEP-PAIQ2M-HC72O3-TKJTHH-NAZUGH-MXWD6M-DZDF                                       | 0000000                               |
|                          | 377 0                                                                                | 46411801                              |
|                          |                                                                                      | 1 0000000                             |
|                          | 370 0                                                                                | 0.0000000                             |
|                          | Send                                                                                 | .00003130                             |
|                          | 380. 0                                                                               | 1.00000000                            |

4. If you have 500 000 and more PROOF, upload the following documents:

- Passport (passport or other identity document with a holder's photo);
- Bill (a document confirming the permanent registration address, a national passport with a stamp confirming the current living address or one of the documents issued not earlier than 6 months before the uploading date: utility bill, local authority tax account, bank statement);
- Bank documents (reference letter confirming that the participant is the bank's client).

The documents must be submitted in their original form or in a certified true copy form.

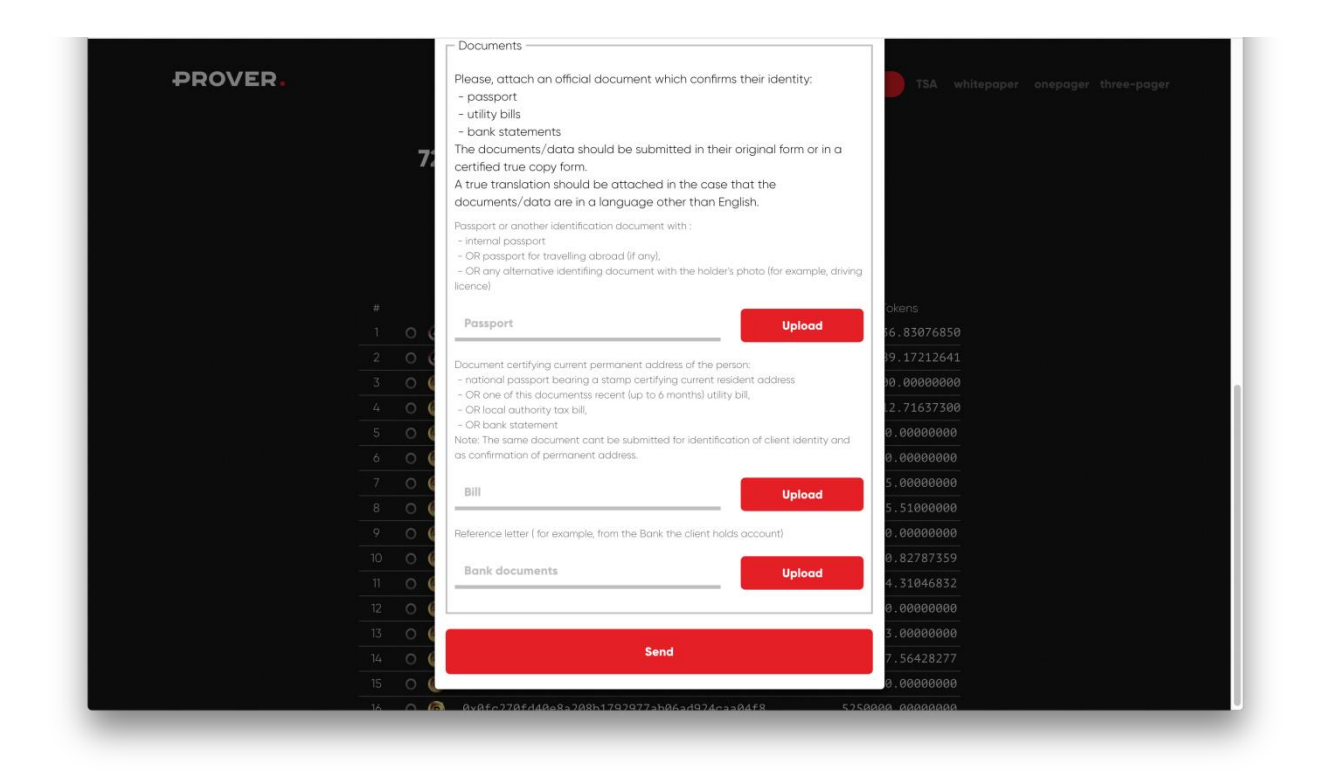

- 5. Press Send.
- 6. Wait for the confirmation of the procedure, notification will be sent to the specified e-mail
- 7. You can find the procedure status on prover.io.

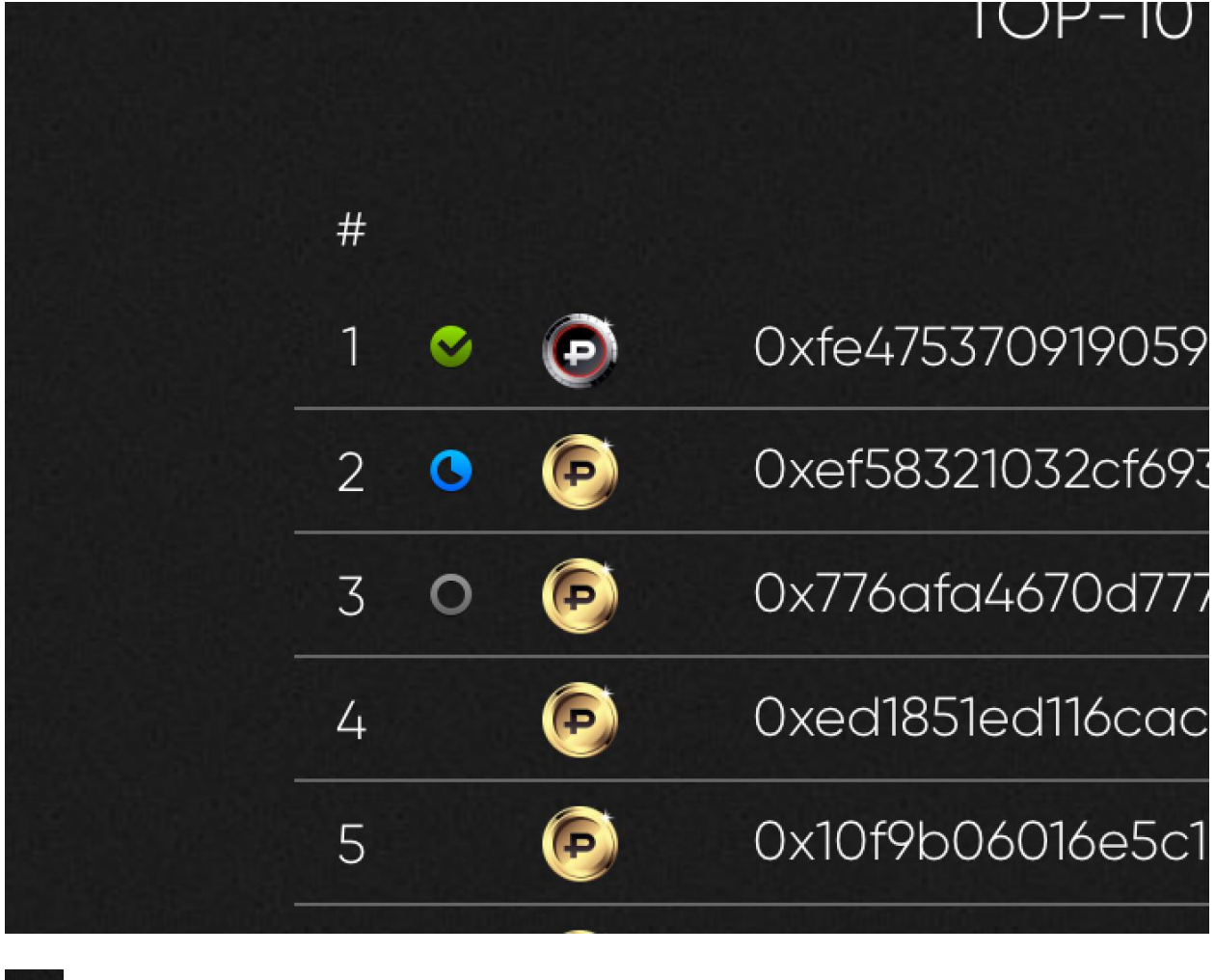

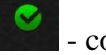

- confirmed

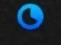

- in process

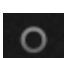

- not passed

8. After the passing of KYC procedure is confirmed, PROOF tokens will be credited to your Cryptaur Wallet.

|                                                                                 | etherwallet   |                       |                                                                                                    |                     | 9 <b>4 6 7</b> |
|---------------------------------------------------------------------------------|---------------|-----------------------|----------------------------------------------------------------------------------------------------|---------------------|----------------|
| cryptaur                                                                        | DASHBOARD     | TRANSACTIONS HISTORY  | CRYPTAUR ETHER WALLET                                                                                                    | SETTINGS LOGOUT     | <b>—</b> ~     |
| TO SEE                                                                          | YOUR TOKENS I | N YOUR OWN WALLET ENT | ER THE FOLLOWING VALUES                                                                                                    |                     |                |
| Token Contract Address<br>0x88d50B466BE55222019D71F9E8fAe17f5f45FCA             |               | Token Symbol<br>CPT   |                                                                                                    | Decimal<br>8        |                |
|                                                                                 |               | CRYPTAUR ETHER WAL    | LET                                                                                                    |                     |                |
|                                                                                 |               |                       |                                                                                                    |                     |                |
|                                                                                 |               |                       |                                                                                                    |                     |                |
| Address                                                                         |               |                       |                                                                                                    |                     |                |
| Address<br>0x3972ac286bd9db1456a5be259184dcfa6d9c2689                           |               |                       | Ether                                                                                                    |                     |                |
| Address<br>0x3972ac286bd9db1456a5be259184dcfa6d9c2689<br>ount to Send           |               |                       | Ether<br>NEM                                                                                                    |                     |                |
| Address 0x3972ac286bd9db1456a5be259184dcfa6d9c2689 ount to Send Amount          |               | xem                   | Ether NEM Account Address NDZMWZOFODEHMTAHTOOW7\                                                                                                    | /N5PEJCDFIQAVZEX40U |                |
| Address 0x3972ac286bd9db1456a5be259184dcfa6d9c2689 ount to Send Amount          |               | XEM 🔻                 | Ether NEM Account Address NDZMWZOFODEHMTAHTOOW7V Account Balance                                                                                                 | /N5PEJCDFIQAVZEX40U |                |
| Address Ox3972ac286bd9db1456a5be259184dcfa6d9c2689 Ount to Send Amount          |               | XEM 🔻                 | Ether NEM Account Address NDZMWZOFODEHMTAHTOOW7V Account Balance 2.81420400 PF                                                                                   | /NSPEJCDFIQAVZEX4OU |                |
| Address<br>0x3972ac286bd9db1456a5be259184dcfa6d9c2689<br>ount to Send<br>Amount |               | XEM 🔻                 | Ether<br>NEM<br>Account Address<br>NDZMWZOFODEHMTAHTOOW7V<br>Account Balance<br>2.81420400 PF<br>Transaction History                                             | /N5PEJCDFIQAVZEX40U |                |
| Address 0x3972ac286bd9db1456a5be259184dcfa6d9c2689 ount to Send Amount SEN      |               | XEM V                 | Ether<br>NEM<br>Account Address<br>NDZMWZOFODEHMTAHTOOW7V<br>Account Balance<br>2.81420400 PF<br>Transaction History<br>explorer.nemchina.com<br>chain.nem.ninia | /N5PEJCDFIQAVZEX40U |                |
| Address 0x3972ac286bd9db1456a5be259184dcfa6d9c2689 ount to Send Amount SEN      | ID            | хем 🔻                 | Ether<br>NEM<br>Account Address<br>NDZMWZOFODEHMTAHTOOW7V<br>Account Balance<br>2.81420400 PF<br>Transaction History<br>explorer.nemchina.com<br>chain.nem.ninja | /N5PEJCDFIQAVZEX40U |                |

Note: if you have passed the KYC procedure without uploading the documents, no more than 499,999 PROOF will be credited to your NEM account. For more PROOF crediting, upload the documents.